### FORMAÇÃO: EXAME NACIONAL DE DESEMPENHO DE ESTUDANTES -ENADE/2019

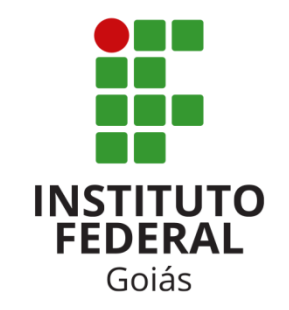

#### **INSTITUTO FEDERAL DE GOIÁS – IFG**

**Procuradoria Educacional Institucional, Diretoria de Gestão Acadêmica e DEBS** Pró-Reitoria de Ensino/IFG

Goiânia, 28 de junho de 2019

## Setores/Servidores

- Procuradoria Educacional Institucional PEI/PROEN
  - André Coimbra Procurador Educacional Institucional
  - Leonilson Rocha Auxiliar Institucional
- Diretoria de Gestão Acadêmica DGA/PROEN
  - Renan Oliveira Diretor
- Coordenação de Registro de Diplomas CRD/DGA
  - Thiago Wedson Coordenador
- Coordenação de Cursos Superiores/DEBS
  - Vinícius Ferreira Coordenador

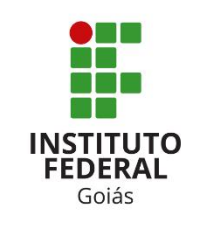

## Agenda

- 14h às 15h30 Entendendo o ENADE
- 15h30 às 15h45 Intervalo/Coffee Break
- 15h45 às 18h Sistema ENADE e VisãoIFG

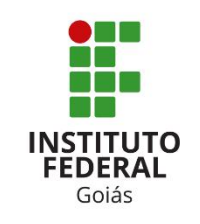

### Processos de Avaliação Institucional

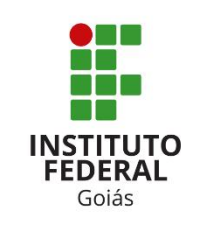

#### Interna

Relatórios da CPA

Externa

Comissões de avaliações in loco

#### ENADE

Avaliação de desempenho acadêmico dos estudantes dos cursos de graduação – ciclo avaliativo CPC e IGC

> Avaliação dos Cursos de Graduação – ciclo avaliativo

> > 4

### Avaliações Externas

• **Conceito de Avaliação** – resultados das avaliações *in loco* realizadas pelas comissões do INEP:

Conceito de Instituição (CI)

- Processo de Recredenciamento Institucional;
- Avaliadas as 10 dimensões do PDI 5 eixos;

- Conceito de Curso (CC)
  - Processo de Reconhecimento e/ou Renovação de Reconhecimento de Curso Superior;
  - Avaliado o corpo docente e tutorial, a organização didáticopedagógica e a infraestrutura física;

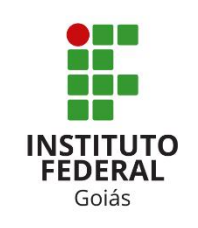

### Avaliações Vinculadas ao Ciclo Avaliativo

- <u>Ciclo Avaliativo:</u> realização periódica de avaliação de instituições e cursos superiores, com referência nas avaliações trienais de desempenho de estudantes.
- As avaliações do ciclo avaliativo são orientadas pelos indicadores de qualidade – INEP:
  - Desempenho de Estudantes Conceito ENADE;
  - Indicador de Diferença entre os Desempenhos Observado e Esperado – IDD;
  - Conceito Preliminar de Curso CPC;
  - Índice Geral de Curso Avaliados da Instituição IGC.

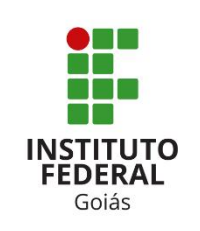

### Avaliações Vinculadas ao Ciclo Avaliativo

- <u>Conceito ENADE</u>: conceito obtido por meio do desempenho e questionário dos estudantes no ENADE;
- <u>IDD</u>: busca mensurar o valor agregado pelo curso ao desenvolvimento dos estudantes concluintes, considerando seus desempenhos no ENADE e no ENEM;
- <u>CPC:</u> conceito obtido da avaliação de desempenho de estudantes, corpo docente, infraestrutura, recursos didáticos-pedagógicos, dados do Censo da Educação Superior e demais insumos;
- <u>IGC</u>: conceito obtido com os dados dos CPC's e dos programas de pós-graduação.

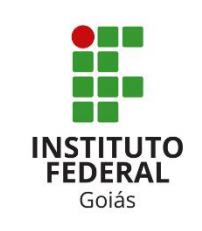

### Censo da Educação Superior

### Informações sobre:

- Instituições de ensino superior;
- Cursos de graduação presencial ou a distância;
- Vagas oferecidas;
- Inscrições;
- Matrículas;
- Ingressantes e concluintes;
- Informações sobre **docentes**.
- Etc.

#### <u>Utilização dos dados</u> <u>censitários :</u>

- Construção de indicadores como o CPC e IGC;

- De forma articulada com outras políticas públicas como o ENADE, ENEM, FIES, PROUNI, REUNI e SISU;

- Estatística oficial da Educação Superior.

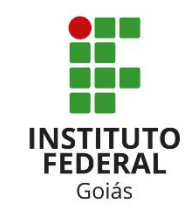

# Cálculo do Índice Geral de Cursos (IGC)

- Seu cálculo é realizado anualmente e leva em conta os seguintes aspectos:
  - média dos CPCs do último triênio;
  - média dos conceitos de avaliação dos programas de pósgraduação stricto sensu atribuídos pela CAPES;
  - distribuição dos estudantes entre os diferentes níveis de ensino, graduação ou pós-graduação stricto sensu;
- IGCs do IFG:

| Ano  | № de<br>Cursos<br>Avaliados<br>no Triênio | Nº de<br>Cursos<br>com<br>CPC no<br>Triênio | Alfa (Proporção de<br>Graduandos) | Conceito<br>médio da<br>Graduação | Beta (Proporção de<br>Mestrandos -<br>Equivalente) | Conceito<br>Médio do<br>Mestrado | Conceito<br>Médio do<br>doutorado | IGC<br>(Contínuo) | IGC<br>(faixa) |
|------|-------------------------------------------|---------------------------------------------|-----------------------------------|-----------------------------------|----------------------------------------------------|----------------------------------|-----------------------------------|-------------------|----------------|
| 2013 | 9                                         | 9                                           | 0,9596                            | 2,9276                            | 1,0000                                             | 3,0000                           | 0,0000                            | 2,9709            | 4              |
| 2014 | 16                                        | 16                                          | 1,0                               | 2,5                               | 0,0                                                | 0,0                              | 0,0                               | 2,530             | 3              |
| 2015 | 16                                        | 16                                          | 0,9602                            | 2,5111                            | 0,0398                                             | 4,000                            | 0,000                             | 2,5704            | 3              |
| 2016 | 16                                        | 16                                          | 0,943631649                       | 2,511094503                       | 0,056368329                                        | 4,0                              | 0,0                               | 2,595022          | 3              |
| 2017 | 35                                        | 35                                          | 0,9541                            | 2,7526                            | 0,459                                              | 4,2110                           | 0,0                               | 2,8196            | 3              |

Faixa: 3 – 1,945 a 2,945; Faixa: 4 – 2,945 a 3,945; Faixa 5 – 3,945 a 5

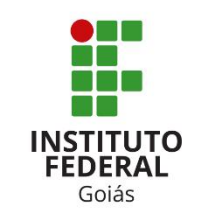

## Cálculo do CPC

| DIMENSÃO                                                    | COMPONENTES                                                                               |                     | SOS   |  |
|-------------------------------------------------------------|-------------------------------------------------------------------------------------------|---------------------|-------|--|
| Desempenho dos Estudantes                                   | Nota dos Concluintes no Enade (NC)                                                        |                     | 0%    |  |
| Valor agregado pelo processo formativo oferecido pelo curso | Nota do Indicador de Diferença entre os Desempenhos<br>Observado e Esperado (NIDD)        |                     | 0%    |  |
|                                                             | Nota de Proporção de Mestres (NM)                                                         | 7,5%                |       |  |
| Corpo Docente                                               | Nota de Proporção de Doutores (ND)                                                        | 15,0% 30,0%<br>7,5% |       |  |
|                                                             | Nota de Regime de Trabalho (NR)                                                           |                     |       |  |
|                                                             | Nota referente à organização didático-pedagógica (NO)                                     | 7,5%<br>5,0%        |       |  |
| Percepção Discente sobre as Condições                       | Nota referente à infraestrutura e Instalações Físicas (NF)                                |                     |       |  |
| do Processo Formativo                                       | Nota referente às oportunidades de ampliação da<br>formação acadêmica e profissional (NA) | 2,5%                | 13,0% |  |

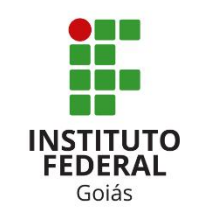

| СРС     | NCPC <sub>c</sub>                     |  |  |
|---------|---------------------------------------|--|--|
| (Faixa) | (Valor Contínuo)                      |  |  |
| 1       | $0 \le NC_c < 0,945$                  |  |  |
| 2       | $0,945 \le NC_C < 1,945$              |  |  |
| 3       | 1,945 ≤ <i>NC<sub>c</sub></i> < 2,945 |  |  |
| 4       | 2,945 ≤ <i>NC<sub>c</sub></i> < 3,945 |  |  |
| 5       | 3,945 ≤ <i>NC<sub>c</sub></i> ≤ 5     |  |  |

#### **ENADE**

- O Exame Nacional de Desempenho dos Estudantes (ENADE) é um dos instrumentos de avaliação institucional e indicador de qualidade do Sistema Nacional de Avaliação da Educação Superior (SINAES);
- Instituído pela Lei nº 10.861, de 14 de abril de 2004 Lei do SINAES;
- É componente curricular obrigatório dos cursos de graduação e é composto por uma prova para avaliação individual de desempenho do estudante e um Questionário do Estudante.
  - Normatizado pelos seguintes instrumentos:
    - Portaria Normativa MEC nº 840, de 24 de agosto de 2018 -Republicada no DOU em 31 de agosto de 2018;
    - Portaria MEC nº 828, de 16 de abril de 2019;
    - Portarias com as Diretrizes da prova;
    - Edital nº 43, de 4 de junho de 2019, ENADE/2019.

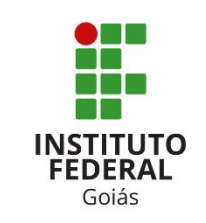

## **Objetivo do ENADE**

Aferir o desempenho dos estudantes em relação aos conteúdos programáticos previstos nas diretrizes curriculares do respectivo curso de graduação, suas habilidades para ajustamento às exigências decorrentes da evolução do conhecimento e suas competências para compreender temas exteriores ao âmbito específico de sua profissão, ligados à realidade brasileira e mundial e a outras áreas do conhecimento.

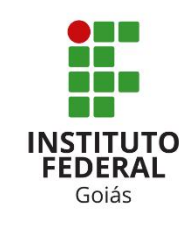

### Estrutura do Exame

#### Prova (obrigatório)

Destinada a aferir o desempenho dos estudantes considerando o objetivo do ENADE;

#### • Questionário do Estudante (obrigatório)

 Destinado a levantar informações que permitam caracterizar o perfil dos estudantes e o contexto de seus processos formativos, relevantes para a compreensão dos resultados dos estudantes no ENADE.

#### Questionário de Percepção de Prova

 Destinado a levantar informações que permitam aferir a percepção dos estudantes em relação à prova, auxiliando, também, na compreensão dos resultados dos estudantes no ENADE.

#### • Questionário do Coordenador de Curso

 Destinado a levantar informações que permitam caracterizar o perfil do coordenador de curso e o contexto dos processos formativos, auxiliando, também, na compreensão dos resultados dos estudantes no ENADE.

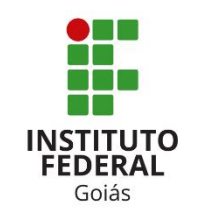

### Estrutura da Prova

Quatro horas de duração;

#### • 10 questões de Formação Geral:

- 2 discursivas e 8 de múltipla escolha;
- Comum aos cursos de todas as áreas;
- Envolvendo situações-problema e estudos de casos.
- 30 questões de Componente Específico:
  - 3 discursivas e 27 de múltipla escolha;
  - Componente específico de cada área de avaliação;
  - Envolvendo situações-problema e estudo de casos.

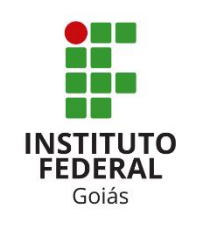

## Ciclo Avaliativo - ENADE

- O ENADE é realizado todos os anos e cada curso é avaliado trienalmente, de acordo com o ciclo avaliativo.
- Portaria Normativa nº 840, de 24 de agosto de 2018 -Republicada no DOU em 31 de agosto de 2018, Art. 40.
  - Altera os cursos que compõem os anos dos ciclos avaliativos;

| ANO   | CURSOS                                                                                                    |  |  |  |
|-------|----------------------------------------------------------------------------------------------------|--|--|--|
| Ano I | <ul> <li>a) Bacharelado nas áreas de conhecimento de Ciências<br/>Agrárias, Ciências da Saúde e áreas afins;</li> <li>b) Bacharelado nas áreas de conhecimento de Engenharias e<br/>Arquitetura e Urbanismo;</li> <li>c) Superiores de Tecnologia nas áreas de Ambiente e Saúde,<br/>Produção Alimentícia, Recursos Naturais, Militar e<br/>Segurança.</li> </ul> |  |  |  |

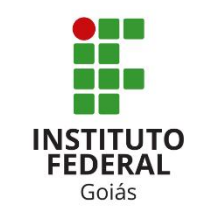

### Cursos - ENADE/2019

#### Bacharelado

- a) Agronomia;
- b) Arquitetura e Urbanismo;
- c) Biomedicina;
- d) Educação Física;
- e) Enfermagem;
- f) Engenharia Ambiental;
- g) Engenharia Civil;
- h) Engenharia de Alimentos;
- i) Engenharia de Computação;
- j) Engenharia de Produção;
- k) Engenharia de Controle e Automação;
- l) Engenharia Elétrica;
- m) Engenharia Florestal;
- n) Engenharia Mecânica;
- o) Engenharia Química;
- p) Farmácia;
- q) Fisioterapia;
- r) Fonoaudiologia;
- s) Medicina;
- t) Medicina Veterinária;
- u) Nutrição;
- v) Odontologia; e
- w) Zootecnia.

#### Tecnologia

- a) Em Agronegócio;
- b) Em Estética e Cosmética;
- c) Em Gestão Ambiental;
- d) Em Gestão Hospitalar;
- e) Em Radiologia; e
- f) Em Segurança no Trabalho.

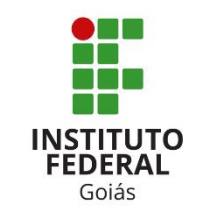

### Enquadramento

- Será realizado pela PEI
  - Em concordância com o coordenador de curso;
  - Classificação dos Cursos de Graduação e Sequenciais do Brasil (Cine Brasil 2018);
    - Classificação realizada em outubro/2018;

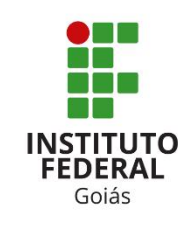

### Cursos do IFG – ENADE/2019

| Câmpus               | Curso                                             |
|----------------------|---------------------------------------------------|
| Anápolis             | Bacharelado em Engenharia Civil da Mobilidade     |
| Aparecida de Goiânia | Bacharelado em Engenharia Civil                   |
| Cidade de Goiás      | Bacharelado em Agronomia*                         |
| Formosa              | Bacharelado em Engenharia Civil                   |
|                      | Bacharelado em Engenharia Ambiental e Sanitária   |
|                      | Bacharelado em Engenharia Civil                   |
| Goiânia              | Bacharelado em Engenharia de Controle e Automação |
|                      | Bacharelado em Engenharia Elétrica                |
|                      | Bacharelado em Engenharia Mecânica                |
| litu wa kija va      | Bacharelado em Engenharia de Controle e Automação |
| itumbiara            | Bacharelado em Engenharia Elétrica                |
| lete (               | Bacharelado em Engenharia Civil                   |
| Jatai                | Bacharelado em Engenharia Elétrica                |
| Senador Canedo       | Bacharelado em Engenharia de Produção*            |
| Uruaçu               | Bacharelado em Engenharia Civil                   |
| Valparaíso           | Bacharelado em Engenharia Elétrica*               |

\*Apenas alunos ingressantes;

### Público-alvo - ENADE

 Inscrição obrigatória para estudantes ingressantes e concluintes habilitados de cursos de bacharelado e superiores de tecnologia vinculados às áreas de avaliação da edição, que atendam aos critérios de habilitação.

#### PERFIL DE ALUNOS HABILITADOS AO ENADE

Perfil de Ingressante Aqueles que tenham iniciado o respectivo curso no ano da edição do Enade, estejam devidamente matriculados e tenham de **0 (zero) a 25% (vinte e cinco por cento)** da carga horária mínima do currículo do curso integralizada até o último dia do período de retificação de inscrições.

\* <u>Concluintes de Cursos de Licenciatura e Bacharelado</u>: aqueles que tenham integralizado **80% (oitenta por cento)** ou mais da carga horária mínima do currículo do curso definido pela instituição de educação superior e não tenham colado grau até o último dia do período de retificação de inscrições, **ou que tenham previsão de integralização da carga horária do curso até julho do ano subsequente** da edição do Enade; e

Perfil de Concluinte

\* <u>Concluintes de Cursos de Tecnologia</u>: aqueles que tenham integralizado **75%** (setenta e cinco por cento) ou mais da carga horária mínima do currículo do curso definido pela instituição de educação superior e não tenham colado grau até o último dia do período de retificação de inscrições, ou que tenham previsão de integralização da carga horária do curso até dezembro do ano corrente da edição do Enade.

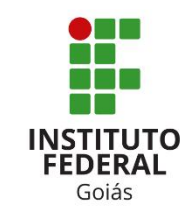

### Identificando Alunos Habilitados - Diagrama

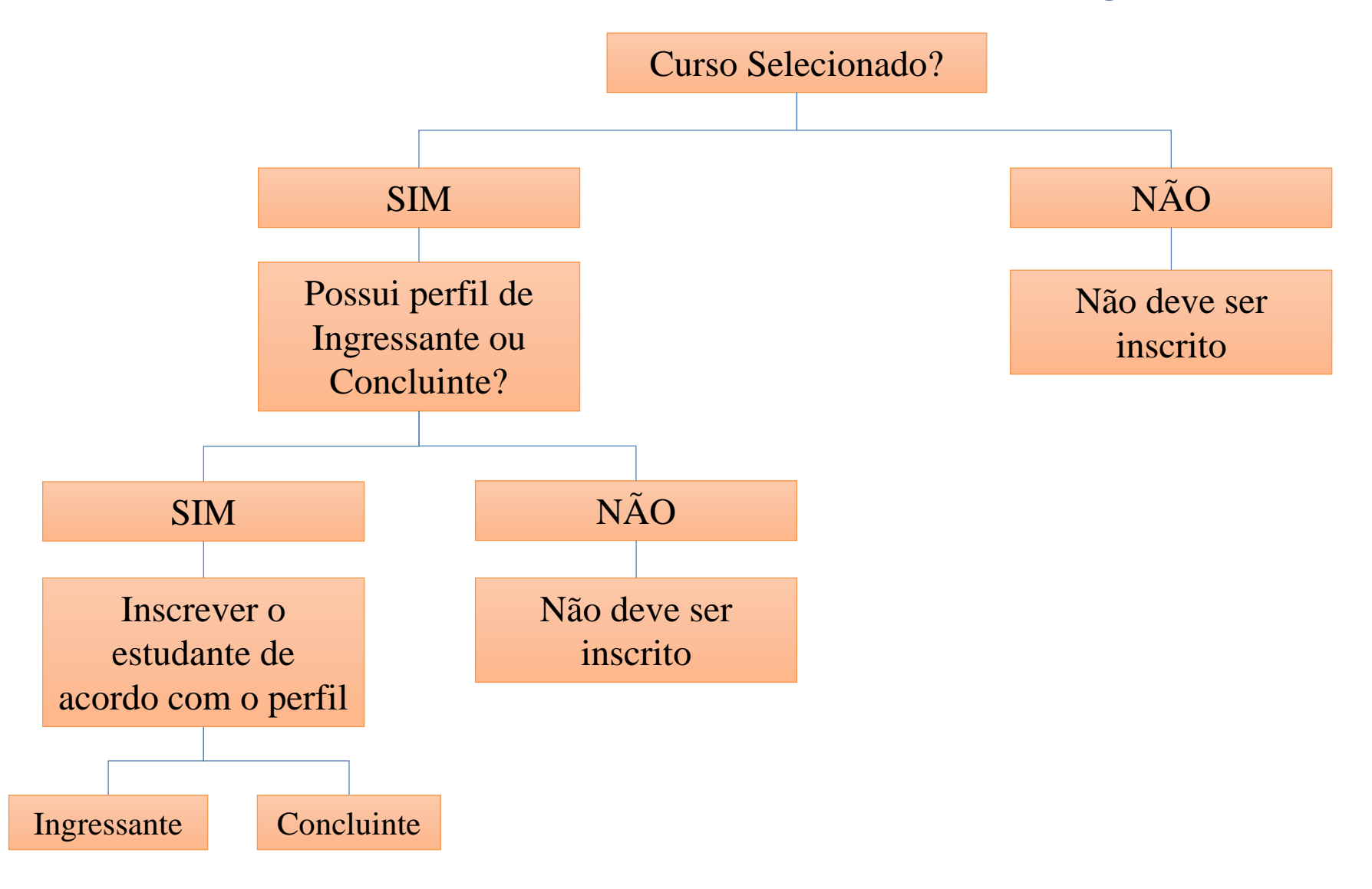

## **Alunos Habilitados**

- Ingressantes habilitados devem ser devidamente inscritos, contudo ficam dispensados da participação no ENADE/2019.
- Concluintes habilitados devem ser devidamente inscritos, e ficam convocados para participação no ENADE/2019.
- O estudante que estiver vinculado ao curso, independentemente da sua situação de matrícula (trancada ou afastado da IES), estando habilitado, deverá ser inscrito no ENADE/2019.

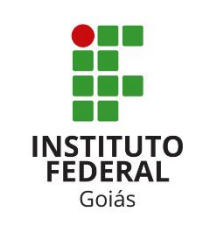

### Quem não deve ser inscrito?

- Estudantes que colarem grau até 30 de agosto de 2019.
- Estudantes sem vínculo com a IES até o dia 30 de agosto de 2019.

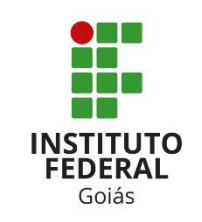

# Cronograma – ENADE/2019

| ЕТАРА                                                                                                    | RESPONSÁVEL                | PERÍODO                         |
|----------------------------------------------------------------------------------------------------|----------------------------|---------------------------------|
| Acesso ao Sistema ENADE (autenticação)                                                                                        | PEI e Coordenador do curso | 24 de junho a 5 de julho        |
| Enquadramento dos cursos                                                                                                    | PEI                        | 1 de julho a 11 de agosto       |
| Inscrição dos estudantes ingressantes e concluintes habilitados                                                               | Coordenador do curso       | 1 de julho a 11 de agosto       |
| Preenchimento do cadastro de informações pessoais dos estudantes concluintes                                                  | Estudante                  | 1 de julho a 21 de novembro     |
| Retificação de enquadramento e de inscrições                                                                                  | PEI e coordenador do curso | 12 de agosto a 30 de agosto     |
| Solicitação de atendimento especializado, específico e/ou por nome social dos estudantes concluintes                          | Estudante                  | 2 de setembro a 13 de setembro  |
| Resultado da solicitação de atendimento especializado, específico e/ou por nome social dos estudantes concluintes             | Estudante                  | A partir de 19 de setembro      |
| Recurso da solicitação de atendimento especializado, específico e/ou pelo nome social dos estudantes concluintes              | Estudante                  | 23 de setembro a 27 de setembro |
| Resultado do recurso da solicitação de atendimento especializado, específico e/ou pelo nome social dos estudantes concluintes | Estudante                  | A partir de 1 de outubro        |
| Preenchimento do Questionário do Estudante                                                                                    | Estudante                  | 2 de setembro a 21 de novembro  |
| Indicação do curso pelo Estudante Concluinte de mais de uma inscrição                                                         | Estudante                  | 3 de setembro a 1 de outubro    |
| Divulgação dos locais de prova no Sistema Enade                                                                               | Inep                       | A partir de 8 de novembro       |
| Aplicação da Prova                                                                                                    | Inep                       | 24 de novembro                  |
| Preenchimento do Questionário do Coordenador de Curso                                                                         | Coordenador do Curso       | 25 de novembro a 6 de dezembro  |

### Cronograma – ENADE/2019

| Divulgação da relação de estudantes em situação regular                                                       | Inep                 | A partir de janeiro de 2020                  |
|----------------------------------------------------------------------------------------------------|----------------------|----------------------------------------------|
| Declaração de responsabilidade da IES para regularização do estudante                                         | Coordenador do curso | A partir de 2 de janeiro de 2020             |
| Solicitação de dispensa de prova por iniciativa do estudante                                                  | Estudante            | 2 de janeiro a 5 de fevereiro de<br>2020     |
| Solicitação de dispensa de prova por iniciativa da IES                                                        | Coordenador do curso | 2 de janeiro a 5 de fevereiro de<br>2020     |
| Análise e deliberação, por parte das IES, acerca das solicitações de dispensa registradas pelos estudantes    | Coordenador do curso | 2 de janeiro a 10 de fevereiro<br>de 2020    |
| Análise e deliberação, por parte do Inep, acerca das solicitações de dispensa registradas pelas IES           | Inep                 | 2 de janeiro a 10 de fevereiro<br>de 2020    |
| Interposição de recurso diante das solicitações de dispensa por iniciativa do estudante, indeferidas pela IES | Estudante            | 11 de fevereiro a 21 de fevereiro de 2020    |
| Interposição de recurso diante das solicitações de dispensa por iniciativa<br>da IES, indeferidas pelo Inep   | Coordenador do curso | 11 de fevereiro a 21 de<br>fevereiro de 2020 |
| Divulgação dos resultados do Enade 2019                                                                       | Inep                 | A partir de 31 de agosto de 2020             |
| Regularização por ato do Inep                                                                                 | Inep                 | A partir de setembro de 2020                 |

### Atribuições do Coordenador de Curso

#### • Destaques do Edital nº 43/2019:

9.2. As <u>inscrições dos Estudantes ingressantes e/ou concluintes habilitados são</u> <u>de responsabilidade da IES, por ação direta do Coordenador de Curso,</u> a serem realizadas no Sistema Enade, nos prazos estabelecidos no item 1.2 deste Edital, conforme art. 47, da Portaria Normativa MEC nº 840, de 24 de agosto de 2018.

9.3. Antes da inscrição, <u>os coordenadores de todos os cursos enquadrados</u> deverão declarar, no Sistema Enade, a existência/inexistência de Estudantes <u>habilitados ingressantes e/ou concluintes</u>.

(...)

9.9. <u>Após a realização das inscrições, o Coordenador do Curso deverá</u> acompanhar as ações a serem realizadas pelos Estudantes concluintes inscritos vinculados ao curso sob sua coordenação, conforme o item 9.7 deste Edital.

9.9.1. O Inep disponibilizará <u>funcionalidade no Sistema Enade que permitirá a</u> <u>consulta e a atuação do Coordenador de Curso no acompanhamento</u> das ações relacionadas no item 9.7 deste Edital.

9.9.2. Nos casos em que o Estudante inscrito não houver realizado quaisquer das ações relacionadas no item 9.7 deste Edital, <u>é de responsabilidade da IES</u>, por ação direta do Coordenador de Curso, contatá-lo para a efetivação de cada <u>etapa</u>.

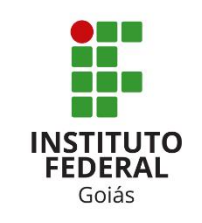

# **Portal INEP/ENADE**

• <u>http://portal.inep.gov.br/web/guest/enade</u>

| Instituto Nacional de Estudos<br>e Pesquisas Educacionais Anís<br>MEC | io Teixeira                                | f 🛩 💿 🖿                                      | Q     |
|-----------------------------------------------------------------------|--------------------------------------------|----------------------------------------------|-------|
| Acesso à Informação Sobre o Inep Notícia                              | s Educação Básica Educação Superior A      | Ações Internacionais Cibec Dados Publicações | EN ES |
| <b>Enade</b><br>Perguntas Frequentes                                  | Página Inicial > Educação Superior > Enade |                                              |       |
| Provas e Gabaritos<br>Inscricão                                       | Enade                                      |                                              |       |
| Manuais<br>Questionário do Estudante                                  | Sistema Enade                              | Acesse seu perfil na plataforma do Exame ଫ   | >     |
| Boletim de Desempenho<br>Situação do Estudante                        | Edital Enade                               | Confira cronograma e regras da edição        | >     |
| Relatórios<br>Documentos e Legislação<br>Seminário Enade              | O que é o Enade                            |                                              |       |
| Sinopses Estatísticas                                                 | 4h 🚺                                       |                                              | - 0   |

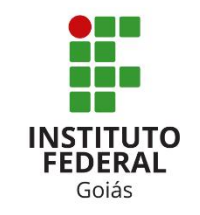

## Preparação/Divulgação

- Estratégias propostas:
  - Simulados (Coordenador do curso e NDE);
    - Provas e gabaritos dos exames anteriores estão disponíveis no site do INEP.
  - Palestra com os alunos (Coordenador do curso);
  - Verificar as Diretrizes do Exame (Coordenador e docentes do curso)
  - Material gráfico digital;
  - Redes Sociais;
  - E-mails aos alunos (Comunicação Social e Coordenador do Curso);
  - IFG Mobile;

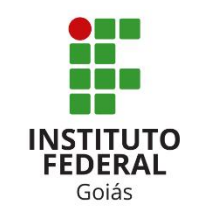

# Sistemas: VisãoIFG e ENADE

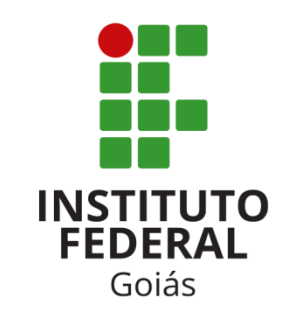

# Visão IFG Relatório – Evolução no Curso (ENADE)

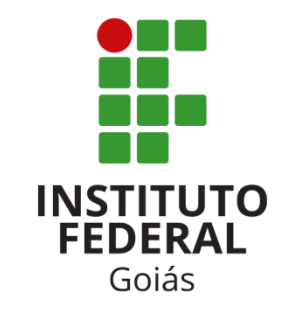

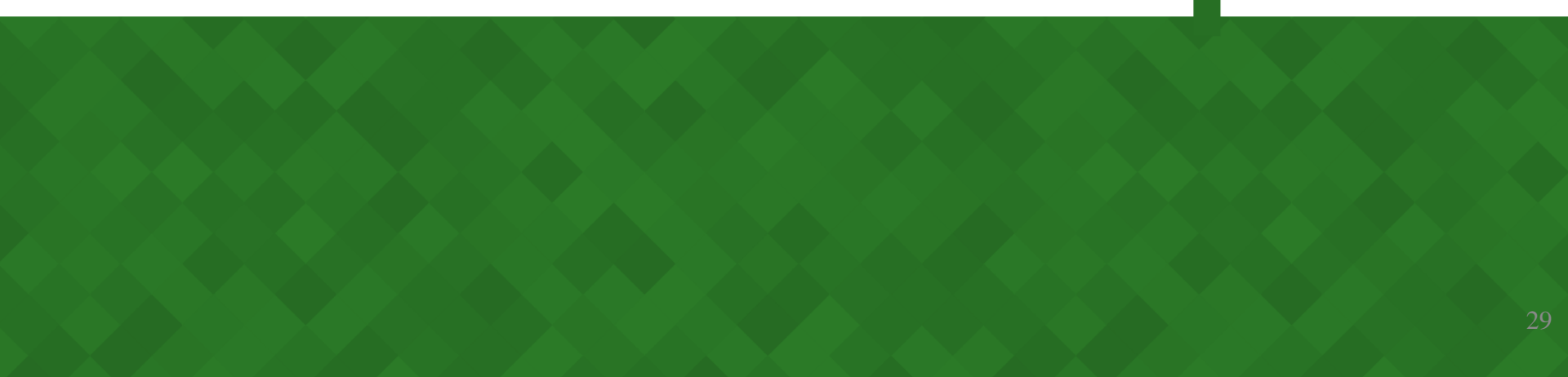

• visao.ifg.edu.br

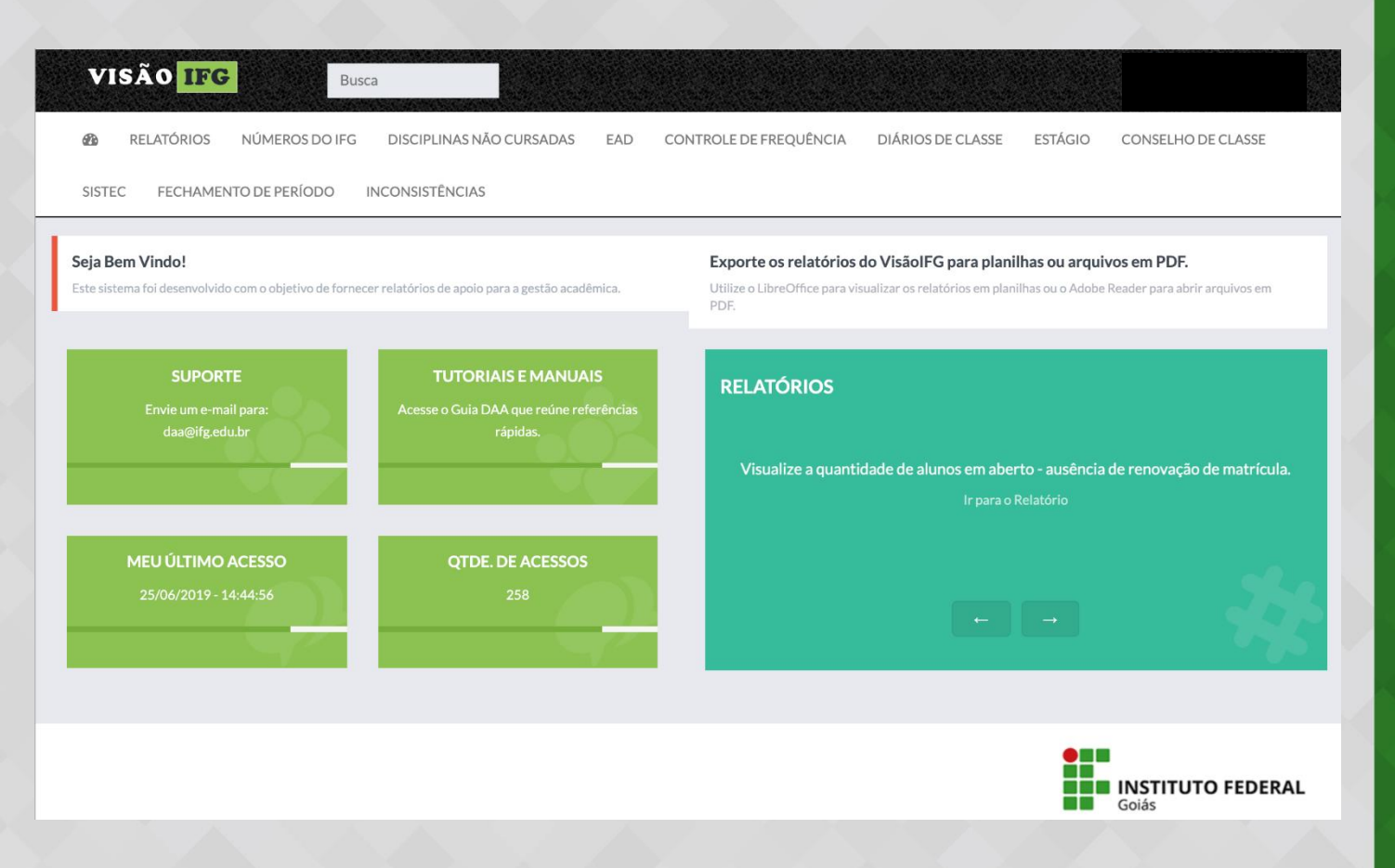

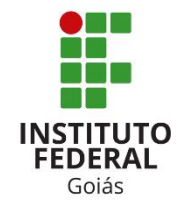

# Acesso ao Sistema ENADE

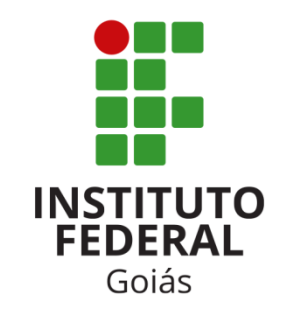

http://enade.inep.gov.br/enade/#!/index

| inep *                                 |     |
|----------------------------------------|-----|
| Enade                                  |     |
| enade2019                              |     |
| Autenticação no Enade                  |     |
| <ul> <li>Orientações Gerais</li> </ul> |     |
| Primeiro acesso Pl/Coordenador         |     |
| Primeiro acesso estudante              |     |
| Dúvidas sobre senha                    | 6.1 |
| Cronograma                             |     |
|                                        |     |

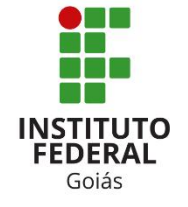

• Realizar o cadastro de primeiro acesso:

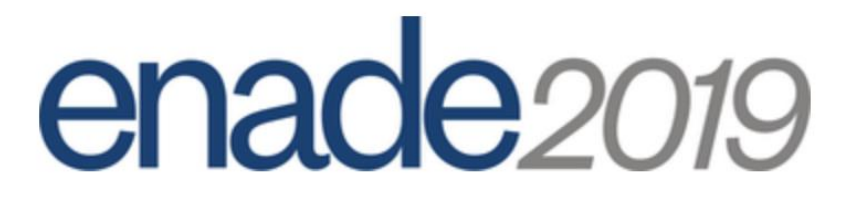

#### Cadastro de PI/Coordenador

Para realizar o cadastro informe os dados abaixo:

CPF: 🗱 🚱

\_\_\_\_\_

E-mail do e-MEC: \*

Voltar

Clique abaixo na figura HOMEM: \* 🚱

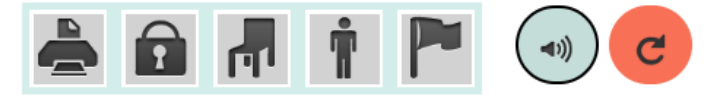

Cadastrar

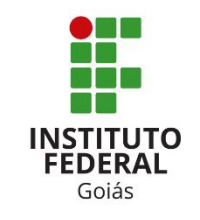

http://enade.inep.gov.br/enade/#!/index

|       | INEP                                   | *                        |
|-------|----------------------------------------|--------------------------|
| Enade |                                        |                          |
| en    | ade20                                  | 19                       |
|       | Autenticação no Enade                  |                          |
|       | <ol> <li>Orientações Gerais</li> </ol> |                          |
| (     | > Primeiro acesso PI/Coordenador       |                          |
|       | Primeiro acesso estudante              |                          |
|       | Dúvidas sobre senha                    |                          |
|       | Cronograma                             |                          |
|       |                                        |                          |
|       |                                        |                          |
|       |                                        | <b>—</b> 1.24.2108 (:80) |

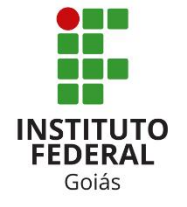

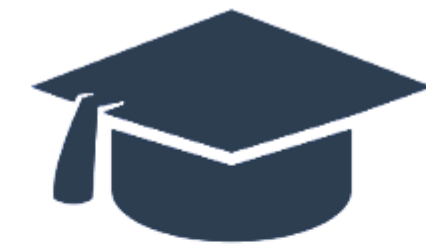

#### Autenticação via SSIServices

Informe os dados abaixo e clique em Acessar:

Login: 🗱

Senha: 🗱

Oltar

Recuperar senha

⁄ Acessar

Primeiro acesso PI/Coordenador

Dúvidas sobre senha

⑦ Exemplo de Diretivas

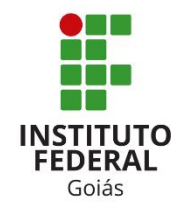

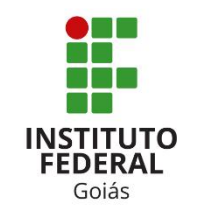

#### 삼 Inicial

#### Alterar Senha

#### Trocar perfil

- Editar Contatos
- Inscritos
- Inscrição ingressante
- Inscrição concluinte
- Inscrição em Lote
- Questionário do Coordenador
- Relatório
- Dispensa estudante concluinte

#### Acesso Estudante

Enade

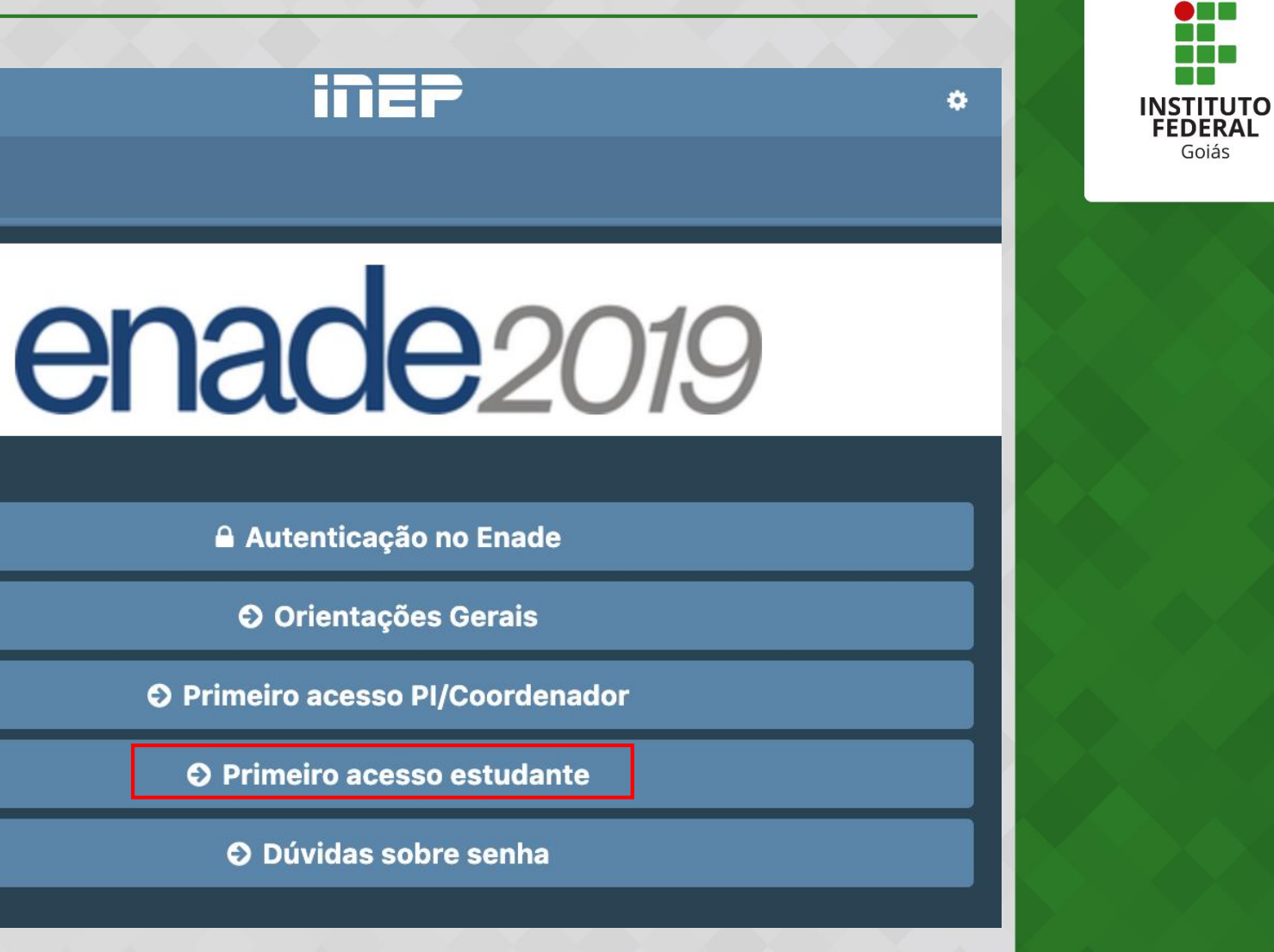

### Acesso Estudante

| enade2019                                       |                             |  |  |  |
|-------------------------------------------------|-----------------------------|--|--|--|
| Primeiro aces                                   | sso estudante               |  |  |  |
| Para acessar o sistema Enade é necessário preen | cher as informações abaixo: |  |  |  |
| CPF: 🗱 😧                                        | Data de nascimento: ≭       |  |  |  |
|                                                 |                             |  |  |  |
| E-mail: ≭                                       | Confirme o e-mail: ≭        |  |  |  |
|                                                 |                             |  |  |  |
| Clique abaixo na figura RELÓGIO: 🗱 😧            |                             |  |  |  |
|                                                 | C                           |  |  |  |
| Voltar                                          | Enviar                      |  |  |  |

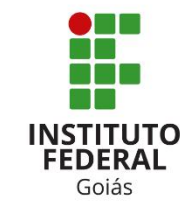

# **INSTITUTO FEDERAL** Goiás

# Inscrição de Ingressantes -ENADE/2019

#### Inscrição Ingressante

 Exibe as opções para inscrição manual de estudantes ingressantes

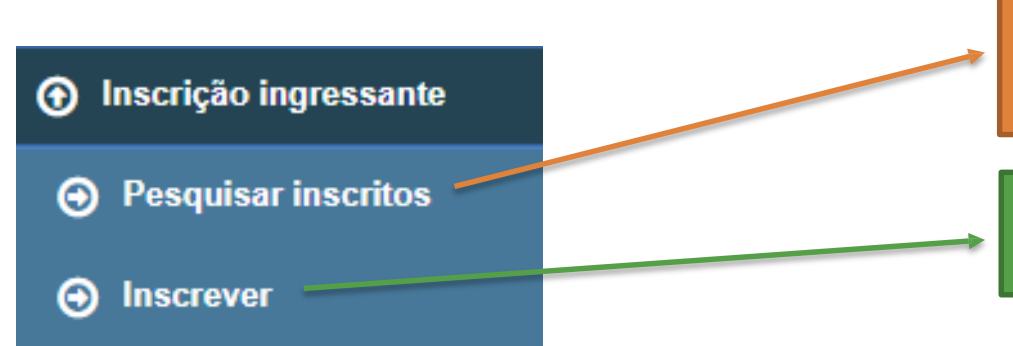

Mostra a lista de todos os estudantes ingressantes que já estão inscritos

Sistema para a inscrição manual de estudantes ingressantes

#### Inscrição Ingressante - Inscrever

• Sistema para a inscrição manual de estudantes ingressantes

Inscrição ingressante

| screver                                  |                                       |           |                    |
|------------------------------------------|---------------------------------------|-----------|--------------------|
| Informações do estudante                 |                                       |           |                    |
| CPF: *                                   |                                       |           |                    |
|                                          |                                       |           |                    |
| Nome:                                    | Data de nascimento:                   | Sexo:     |                    |
|                                          |                                       | Masculino |                    |
|                                          |                                       | Feminino  |                    |
| Nome da mãe:                             |                                       |           |                    |
|                                          |                                       |           |                    |
| Informações acadêmicas                   |                                       |           |                    |
| Ano de conclusão do Ensino Médio: 🗱      | Turno do curso de graduação: <b>*</b> |           |                    |
|                                          | Selecione                             | ×         |                    |
| Percentual de integralização do curso: 🗱 |                                       |           |                    |
|                                          |                                       |           |                    |
| Indraeso no curso:                       |                                       |           |                    |
| Ano: *                                   | Semestre: *                           |           |                    |
| Selecione                                | v                                     |           | $\sim$             |
|                                          |                                       |           |                    |
|                                          |                                       |           | Cancelar Inscrever |

- É necessário preencher CPF, Ano de conclusão do Ensino Médio, Turno do curso de graduação, % de integralização do curso, ano e semestre de ingresso
- Após preencher os campos solicitados, clicar em "Inscrever"

#### Inscrição Ingressante - Inscrever

 Após o preenchimento dos dados, uma tela de confirmação é mostrada. Para efetivar a inscrição, deve-se clicar em "Confirmar". Após este passo, o estudante estará inscrito no Enade 2019 na condição de ingressante

| CONFIRMAR                                                     | ×                                 |  |
|---------------------------------------------------------------|-----------------------------------|--|
| O estudante<br>da instituição<br>Deseja realmente prosseguir? | será inscrito como ingressante no |  |
|                                                               | Cancelar Confirmar                |  |
|                                                               | SUCESSO                           |  |
|                                                               | Inscrição realizada com sucesso!  |  |

#### Inscrição Ingressante - Inscrever

 Caso o estudante tenha mais do 25% de integralização do curso e/ou tenha ingressado antes de 2019, uma tela de aviso é exibida, alertando de que este aluno não apresenta as condições de ingressante segundo o Edital do Enade 2019.

#### CONFIRMAR

Alertamos que o(a) sr.(a) está inscrevendo estudante que encontra-se fora dos parâmetros de habilitação constantes no Edital nº Deseja realizar a inscrição mesmo assim?

Cancelar Confirmar

×

#### Inscrição ingressante - Pesquisar inscritos

 Mostra a lista de todos os estudantes ingressantes que já estão inscritos

#### Inscrição ingressante

| Pesquisar inscritos |                 |                                 |
|---------------------|-----------------|---------------------------------|
| Edição: 🗚           |                 |                                 |
| 2019 •              |                 |                                 |
| CPF:                | Nome:           |                                 |
| <del></del>         |                 |                                 |
|                     |                 | Limpar Pesquisar Nova Inscrição |
| CPF ~ Nome          |                 | ✓ Ações ✓                       |
|                     |                 | ☑ Q 前 ▲                         |
|                     |                 | <b>ぼ</b> Q ⑪ ,                  |
|                     |                 | )<br>1. 2 do 2 itano            |
|                     | tens por pagina | 1 <sub>=</sub> 2 de 2 itens     |
|                     |                 |                                 |

- Podem ser feitas buscas por **CPF** e **nome** do estudante
- Pode se exportar a lista de todos os inscritos para um arquivo em Excel

Exportar inscrições

#### Inscrição ingressante – Pesquisar inscritos

 O opção "pesquisar inscritos" também permite a exclusão da inscrição do estudante ou a retificação de algum dado:

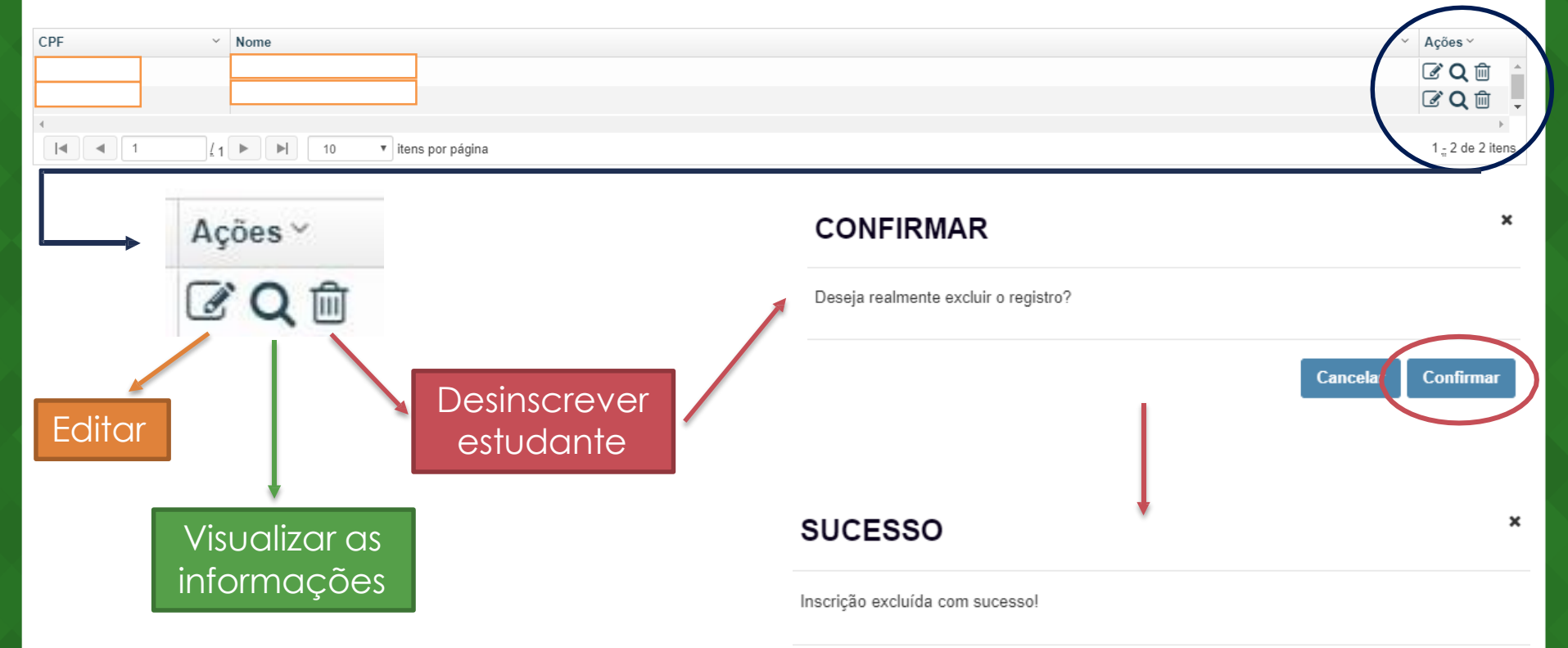

45

Ok

# **INSTITUTO** FEDERAL Goiás

# Inscrição de Concluintes – ENADE/2019

### Inscrição de Concluinte

• Exibe as opções para inscrição manual de estudantes concluintes

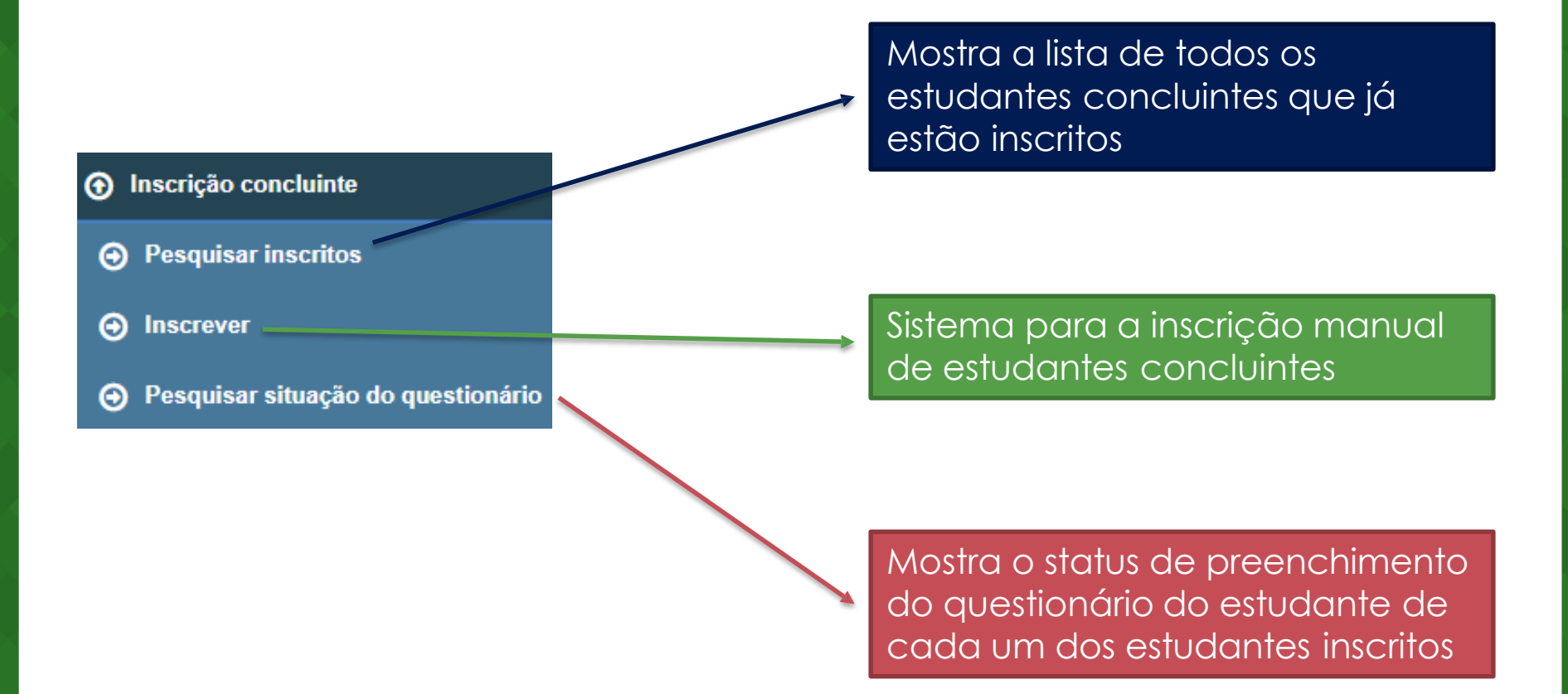

#### Inscrição concluinte - Inscrever

#### • Sistema para a inscrição manual de estudantes concluintes

#### Inscrição concluinte

| screver                                  |                                        |                    |
|------------------------------------------|----------------------------------------|--------------------|
| nformações do estudante                  |                                        |                    |
| CPF: *                                   |                                        |                    |
|                                          |                                        |                    |
| Nome:                                    | Data de nascimento:                    | Sexo:              |
|                                          |                                        | Masculino          |
|                                          |                                        | Feminino           |
| Nome da mãe:                             |                                        |                    |
|                                          |                                        |                    |
| nformações acadêmicas                    |                                        |                    |
| Ano de conclusão do Ensino Médio: *      |                                        |                    |
|                                          |                                        |                    |
| Turno do curso de graduação: <b>*</b>    | Ano de início do curso de graduação: 🗚 |                    |
| Selecione v                              |                                        |                    |
| Percentual de integralização do curso: * |                                        |                    |
|                                          |                                        |                    |
| Previsão de conclusão do curso:          |                                        |                    |
| Ano: *                                   | Semestre: *                            |                    |
| Selecione v                              |                                        |                    |
|                                          |                                        |                    |
|                                          |                                        | Cancelar Inscrever |

- É necessário preencher CPF, Ano de conclusão do Ensino Médio, Turno do curso de graduação, ano de início do curso de graduação, % de integralização do curso, ano e semestre de previsão de conclusão do curso
- Após preencher os campos solicitados, clicar em "Inscrever"

#### Inscrição concluinte - Inscrever

 Após o preenchimento dos dados, uma tela de confirmação é mostrada. Para efetivar a inscrição, deve-se clicar em "Confirmar". Após este passo, o estudante estará inscrito no Enade 2019 na condição de concluinte

| CONFI                          | RMAR                                                               | ×                                |
|--------------------------------|--------------------------------------------------------------------|----------------------------------|
| O estudante s<br>Deseja realmo | será inscrito como concluinte no curso<br>, en<br>ente prosseguir? | da instituição                   |
|                                |                                                                    | Cancell Confirmar                |
|                                |                                                                    | SUCESSO                          |
|                                |                                                                    | Inscrição realizada com sucesso! |

#### Inscrição concluinte - Inscrever

 Caso o estudante tenha menos do 80% de integralização do curso e não tenha previsão de formatura até 2020/1, uma tela de aviso é exibida, alertando de que este aluno não apresenta as condições de ingressante segundo o Edital do Enade 2019.

| CONFIRMAR                                                                                                 | ×                                                                                  |
|----------------------------------------------------------------------------------------------------|------------------------------------------------------------------------------------|
| Alertamos que o(a) sr.(a) está ins <u>crevendo estud</u><br>habilitação constantes no Edital nº<br>assim? | ante que encontra-se fora dos parâmetros de<br>. Deseja realizar a inscrição mesmo |
|                                                                                                    | Cancelar Confirmar                                                                 |

### Inscrição Concluinte

- Assim como no menu do ingressantes, também é possível:
  - Pesquisar a lista de concluintes inscritos;
  - Exportar a lista de concluintes inscritos (csv);
  - Excluir um aluno inscrito;

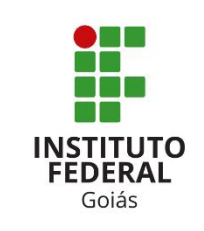

# Capacitação INEP – ENADE/2019

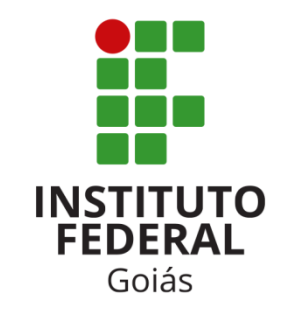

52

### Capacitação do INEP

- O Inep oferece também uma capacitação EaD para os coordenadores de curso;
- Esta capacitação pode ser acessada em: <u>http://enade.caeddigital.net/login/index.php</u>

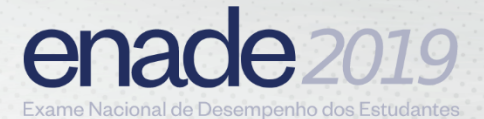

| INSTITUTO<br>FEDERAL<br>Goiás |
|-------------------------------|

| ACESSAR A  |
|------------|
| PLATAFORMA |

Identificação de usuário

Senha

Acessar

Lembrar identificação de usuário

Esqueceu o seu usuário ou senha?

#### ESTE É O SEU PRIMEIRO ACESSO À PLATAFORMA?

Para acessar a plataforma, você deve estar inscrito.

Para se inscrever, informe seu CPF no campo *Identificação de usuário*, e clique no botão *Acessar*.

Em caso de dúvidas, utilize os tutoriais passo a passo disponíveis abaixo.

 Visualizar tutorial de inscricao

• Visualizar tutorial de acesso

#### SUPORTE

Verificando se você possui os requisitos mínimos para acessar a plataforma...

- 🗸 Javascript habilitado
- 🗸 Cookie habilitado
- 🗸 Navegador Suportado
- Conexão adequada (internet rápida)

PERGUNTAS FREQUENTES

### Links Importantes

- O que é o ENADE?
  - <u>http://inep.gov.br/web/guest/enade</u>
- Perguntas frequentes
  - <u>http://inep.gov.br/web/guest/perguntas-frequentes4</u>
- Documentos e Legislação ENADE
  - <u>http://inep.gov.br/web/guest/documentos-e-legislacao13</u>
- Provas e gabaritos do ENADE
  - <u>http://inep.gov.br/web/guest/provas-e-gabaritos3</u>

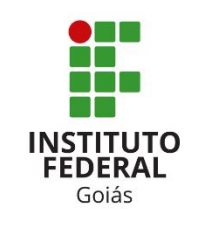

### Referências

- Lei nº 10.861, de 14 de abril de 2004.
- Portaria Normativa MEC nº 840, de 24 de agosto de 2018 -Republicada no DOU em 31 de agosto de 2018;
- Portaria MEC nº 828, de 16 de abril de 2019;
- <u>http://portal.inep.gov.br;</u>

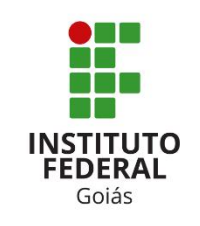

# **Obrigado!**

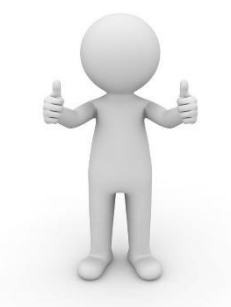

#### **Procuradoria Educacional Institucional – PEI/PROEN**

André Rodrigues Coimbra – Procurador Educacional Institucional Leonilson Rocha dos Santos – Auxiliar Institucional

> pei@ifg.edu.br (62) 3612-2230

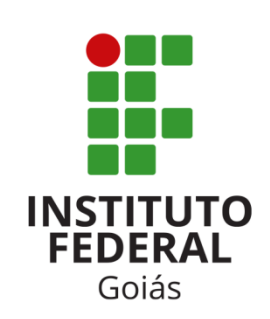

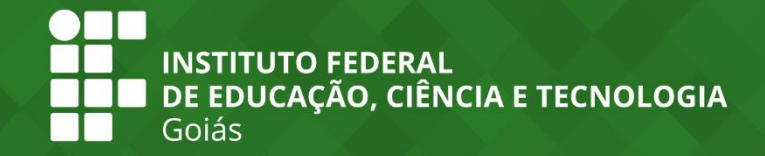

IFG.oficial
IFG\_Goias
ifg\_oficial
www.ifg.edu.br

REITORIA Av. Assis Chateaubriand, n° 1.658, Setor Oeste, Goiânia-GO, CEP: 74.130-012 (62) 3612-2200

Ministério da **Educação** 

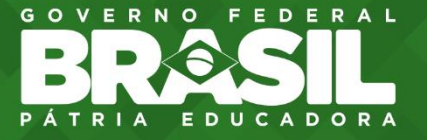